# Renovaciones y Reservas online

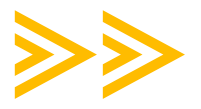

A través del <u>CATÁLOGO</u> de la biblioteca puedes renovar los préstamos que tienes y hacer reservas de libros que estén prestados.

### ➢ CÓMO ACCEDER A NUESTRA CUENTA:

En la <u>página web</u> de la Biblioteca, debes seleccionar el apartado Acceso Catálogo, al pinchar te llevará directamente a él.

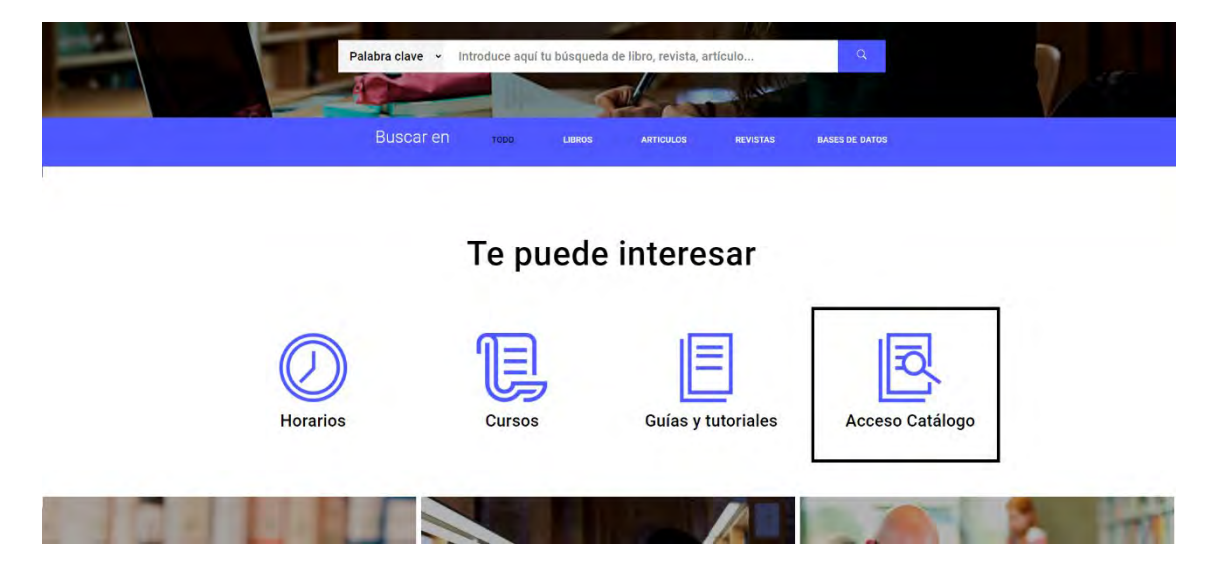

Introduce tu **usuario y contraseña del campus virtual**, en la parte superior derecha, sabrás que estás conectado porque arriba aparecerá tu nombre

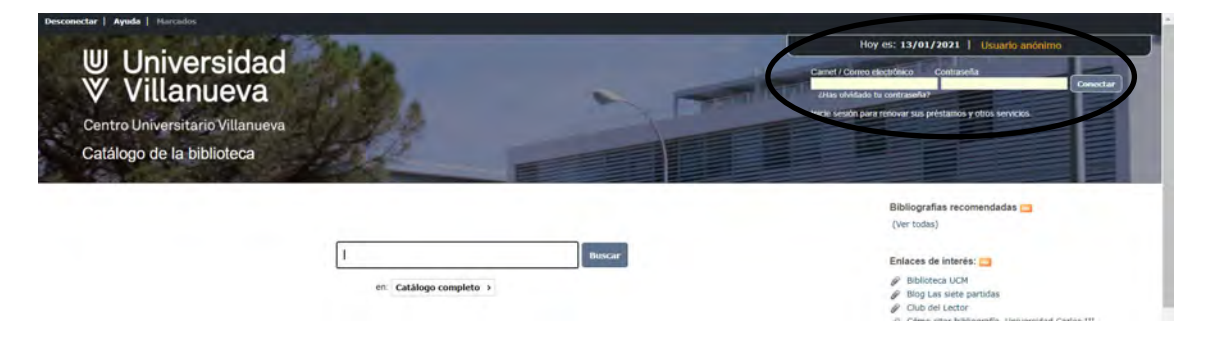

Pincha en la opción Mi Biblioteca, aparecerá una ficha con tus datos personales y la información de tus préstamos y/o reservas

| Universidad<br>Villanueva<br>Centro Universitario Villanueva<br>Catálogo de la biblioteca                                                            |                                       | Hoy es: 13/01/2021 Corrar session Baratz<br>Hibblioteco Comentarios       |
|----------------------------------------------------------------------------------------------------|---------------------------------------|---------------------------------------------------------------------------|
|                                                                                                    | MI biblioteca<br>Baratz PRUEBA        | Opciones de consulta<br>- Búsqueda avenzada<br>- Videctoa<br>- Hemeroteca |
| Letor           Nº lector           Solida           Alas           Dirección           BKJHBN           E-mail           Toléboro           Mentage | Tiene<br># 1 DSI                      | Nuevas adguisiciones                                                      |
| Cambio de contraseña<br>Contraseña Actual                                                                                                    | Nueva Contraveña                      |                                                                           |
|                                                                                                    | Confirmación Nueva Contraseña Aceptar |                                                                           |

### **➢ CÓMO RENOVAR LOS PRÉSTAMOS:**

Podrás renovar todos tus préstamos siempre y cuando no tengas el préstamo sobrepasado, una sanción o los libros estén reservados.

Pincha en la casilla Renovar de aquellos ejemplares que quieras renovar.

Esto lo podrás realizar el día en que vence el préstamo o el día anterior

| Pilas<br>Dirección BKJHBN           |                                     |                                   |                   |  |
|-------------------------------------|-------------------------------------|-----------------------------------|-------------------|--|
| E-mail rosa,velasco@bara            | atz.es                              |                                   |                   |  |
| Teléfono                            |                                     |                                   |                   |  |
| Mensaje                             |                                     |                                   |                   |  |
| Cambio de contraseña                |                                     |                                   |                   |  |
| Contraseña Act                      | tual                                | Nueva Contraseña                  |                   |  |
|                                     | Confirmación Nue                    | va Contraseña                     | Areptar           |  |
| Cambio de alias                     |                                     |                                   |                   |  |
| Descript                            | ción del Allas                      |                                   |                   |  |
|                                     | Nuevo alias                         | Aceptar                           |                   |  |
| Préstamos                           |                                     |                                   | $\frown$          |  |
| Biblioteca                          | Sucursal Titulo                     | Fecha de devolución               | Descargar Renovar |  |
| CUV Centro Universitario Villanueva | CYEM Edificio A El ardor de         | la sangre / 16/03/2021            | $\cup$            |  |
| Reservas                            |                                     |                                   |                   |  |
| Biblioteca                          | Sucursal Titulo                     |                                   | Estado Orden      |  |
| Centro Universitano Villanueva      | Edificio A Comerciantes de atención | la lucha épica por entrar en nues | Disponible 1      |  |
| Listas de distribución              |                                     |                                   |                   |  |
|                                     |                                     |                                   |                   |  |
| Desideratas                         |                                     |                                   | Añadir            |  |

## ➢ CÓMO HACER RESERVAS DE LIBROS:

Busca el libro que quieras reservar a través de las Opciones de consulta

| Universidad<br>Villanueva<br>Centro Universitario Villanueva<br>Catálogo de la biblioteca                                            |                                        | Hibiliteca Comentarios                                                         |
|----------------------------------------------------------------------------------------------------|----------------------------------------|--------------------------------------------------------------------------------|
| . sotar                                                                                                    | Mi biblioteca<br>Baratz PRUEBA         | Opciones de consulta<br>• Bidopueda avanzada<br>• Videoteica<br>• Henneroteica |
| Nº lector<br>502123<br>Apelidos<br>PRUEBA, Baratz<br>Alas<br>Drección BKJHBN<br>E-mail rosa velasco@baratz.es<br>Teléfono<br>Mensaje | Tene<br># 1 DSI                        |                                                                                |
| Contraseña                                                                                                    | Naux Petraata                          |                                                                                |
| eva.edu                                                                                                    | Confirmación Nueva Contraseña Acceptar |                                                                                |

Una vez buscado el libro que te interesa, pincha en el botón Reservar

| N <sup>o</sup> de ejemplares disponibles: 1 / N <sup>o</sup> de veces prestado: 5 Comprar uno más                                                                                                    | Ar<br>Th<br>Ber<br>Ber<br>Ber<br>Ber<br>Ber<br>Ber<br>Ber<br>Ber |                                                                               |                                                          | es de atención : la a<br>patián Swing, 2020,<br>cm,<br>remoisas bellogadiá<br>ento en un producto fun<br>sis de Occadente deg<br>as un allvivón en el as<br>a un allvivón en el as<br>a un allvivón en el as<br>a un allvivón en el as<br>a un allvivón en el as<br>a un allvivón en el as<br>a un allvivón en el<br>de atención de Go<br>de atención de Go<br>de atención de atención de Go<br>de atención de atención de Go<br>de atención de atención de atención de atención de<br>atención de atención de atención de<br>atención de atención de<br>atención de atención de<br>atención de atención de<br>atención de atención de<br>atención de atención de<br>atención de atención de<br>atención de<br>atención de<br>atención de<br>atención de<br>atención de<br>atención de<br>atención de<br>atención de<br>atención de<br>atención de<br>atención de<br>atención de<br>atención de<br>atención de<br>atención de<br>atención de<br>atención de<br>ate | lucha épica po<br>28.<br>28.<br>29.<br>20.<br>20.<br>20.<br>20.<br>20.<br>20.<br>20.<br>20.<br>20.<br>20                                                                                                    | rentrar en nuest<br>elón es prácticas<br>el mercado. Sen el<br>En casi cada montrivos publicitarios<br>immentos e o el<br>sostiene que es<br>sostiene que es<br>sostiene de la<br>móvil, de la inversión<br>mós alta.<br>soramble to get | v a cabeza / Tim<br>nente ilimitado,<br>imos que desafi<br>mento de nuestr<br>s, marcas, redel<br>pacios cotidiano<br>a condición no e<br>suitado de misi<br>autado de misi<br>suitado de misi<br>nento de nuestr<br>niside our heads | Sualkación Eligipetas V<br>WL.<br>nuestra aterio(ni se ha<br>nuestra aterio(ni<br>as vidas, nos<br>sociales y otros<br>as portanegen intactos<br>as portanegen intactos<br>as un seglio el<br>as un seglio el<br>electrinico a los<br>se famosas como Oprah<br>comerciantes de<br>a consideración, que a<br>(2017) | Otas edicones de<br>- Conercutats de Rención :<br>Pulse en la signatura para ver ejemplares proximos.<br>Enlaces en la red:<br>- Generador de enlaces absystil [ c # ]/link<br>Especiales para libros<br><b>å</b> enargo.com (bascar Comerciantes de atención :<br>We, Tim.) |
|----------------------------------------------------------------------------------------------------|------------------------------------------------------------------|-------------------------------------------------------------------------------|----------------------------------------------------------|----------------------------------------------------------------------------------------------------|----------------------------------------------------------------------------------------------------|----------------------------------------------------------------------------------------------------|----------------------------------------------------------------------------------------------------|----------------------------------------------------------------------------------------------------|----------------------------------------------------------------------------------------------------|
|                                                                                                    | Nº de ejemplares disponibles:                                    | 1 / Nº de veces prestado: S                                                   | G                                                        | ervar                                                                                                    |                                                                                                    |                                                                                                    |                                                                                                    | Comprar uno más                                                                                                    |                                                                                                    |
|                                                                                                    |                                                                  | blioteca                                                                      | Succinsal Cocanzacion II                                 |                                                                                                    | And the local division of the local division of the local division |                                                                                                    |                                                                                                    |                                                                                                    |                                                                                                    |
| Centro Universitario Villanueva Edificio A Comunicación Préstamo normal 658,8 WU com No disponible Monografia                                                                                                    | B                                                                | iblioteca<br>entro Universitario Villanueva                                   | Edificio A Comunicación Pr                               | éstamo normal é                                                                                                    | 558,8 WU com                                                                                                    | No disponible                                                                                                    | Monografia                                                                                                    |                                                                                                    |                                                                                                    |
| Centro Universitano Wilanueva Edificio A. Comunicación Préstamo normali 658,8 WU com No disponible Monografila<br>Centro Universitano Wilanueva Edificio A. Comunicación Préstamo normali 658,8 WU com No disponible Monografila | B                                                                | iblioteca<br>entro Universitario Villanueva<br>entro Universitario Villanueva | Edificio A Comunicación Pr<br>Edificio A Comunicación Pr | éstamo normal é<br>éstamo normal é                                                                                                    | 558,8 WU com<br>558.8 WU com                                                                                                    | No disponible<br>No disponible                                                                                                    | Monografia<br>Monografia                                                                                                    |                                                                                                    |                                                                                                    |

Marca la **casilla** de los ejemplares sobre los que quieres hacer la reserva y **confirma** la reserva.

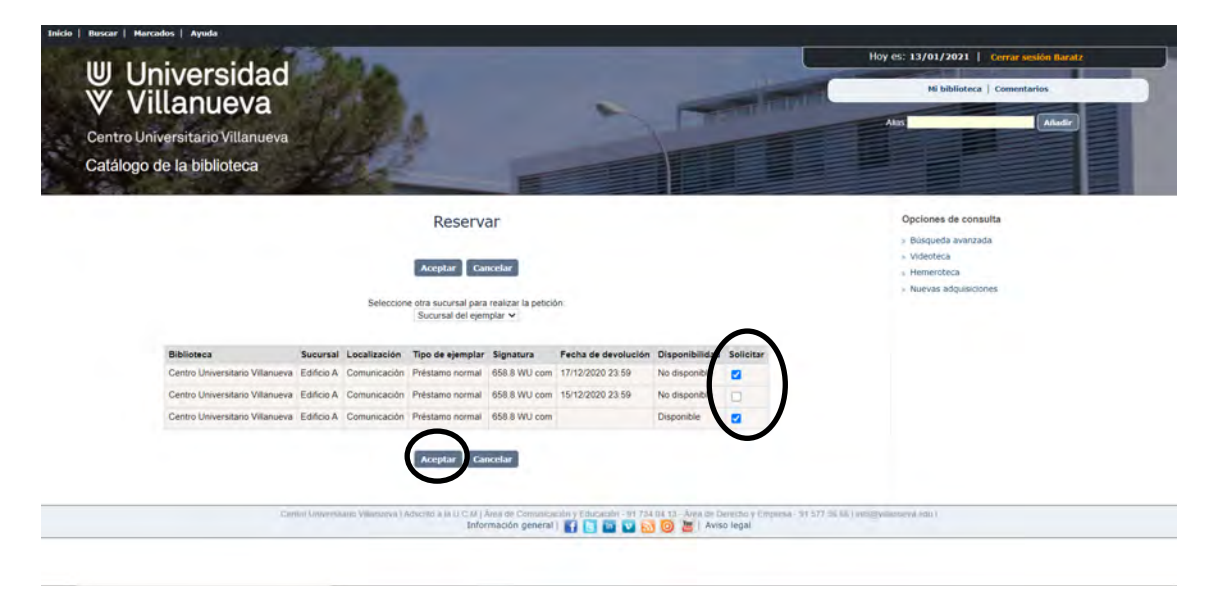

#### Con esto ya tienes realizada la reserva

| Universit<br>Villanue<br>Centro Universitario Vill<br>Catálogo de la bibliote | dad<br>va<br>lanueva<br>xca |                                                                               | 1                            | <b>Decilian</b>                                           | Hoy et: 13/01/2021 Cerrar sestion bacatz Hi biblioteca Comentarios Alar Robert |
|-------------------------------------------------------------------------------|-----------------------------|-------------------------------------------------------------------------------|------------------------------|-----------------------------------------------------------|--------------------------------------------------------------------------------|
|                                                                               |                             | Reservar                                                                      |                              |                                                           | Opciones de consuita<br>> Búsqueda avanzada<br>> Videoteca                     |
| Biblioteca                                                                    | Sucursal                    | Titulo<br>Comerciantes de atención : la hutha ánica por este                  | Signatura                    | Fecha de devolución                                       | Hemerobeca     Newse administrances                                            |
|                                                                               |                             | Reserva realizada                                                             |                              |                                                           |                                                                                |
|                                                                               | Centro Universita           | no Villanueva   Adscrito a la U/C M   Área de Comunica<br>Información general | ición y Educación - 91 734 0 | 4 13 - Ávea de Derecho y Empresa - 5<br>o 🦉   Aviso legal | 51 577 56 66   865@villanuova.edu   -                                          |